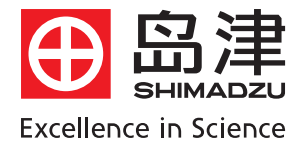

# <sup>岛津紫外可见分光光度计</sup> UV-2450/2550简易使用指南

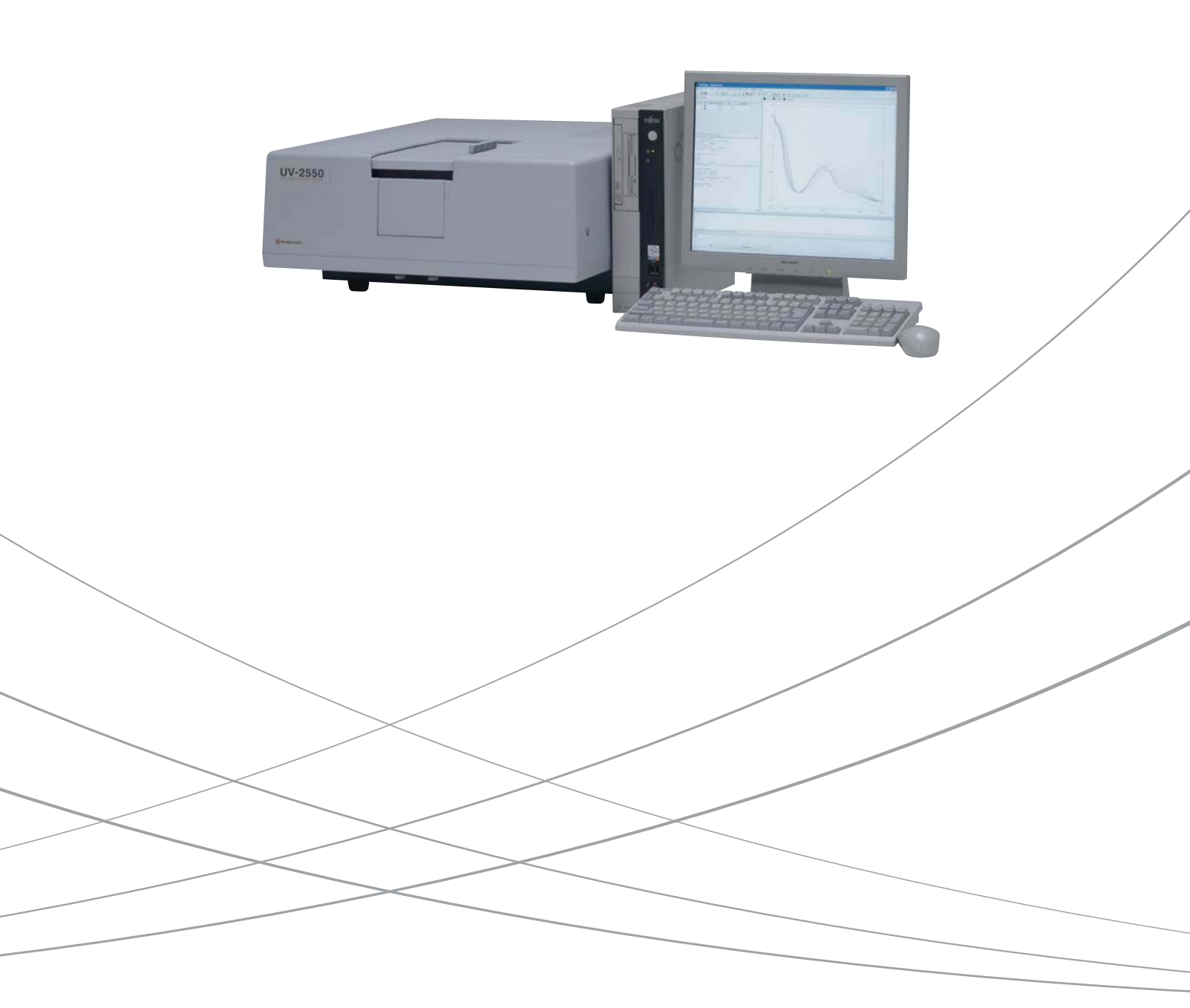

| <u> </u> | 安装  | ē条件            | .1 |
|----------|-----|----------------|----|
| <u> </u> | 装箱  | 育清单(进口产品*)     | 2  |
| 三、       | UVI | Probe 软件安装步骤   |    |
|          | 1、  | 安装软件           | 3  |
|          | 2、  | 安装硬件狗          | 6  |
|          | 3、  | UVProbe 软件连机配置 | 7  |
|          | 4、  | UVProbe 软件卸载步骤 | 9  |
| 四、       | 仪器  | 异外观            |    |
|          | 1、  | 外观尺寸           | 10 |
|          | 2、  | 外观结构介绍         | 10 |
|          | 3、  | 样品室间图          | 11 |
| 五、       | 一般  | b维护保养          |    |
|          | 1、  | 光源更换           | 12 |
|          | 2、  | 保险丝更换          | 13 |
|          | 3、  | 清洁仪器外部和样品室     | 13 |
|          | 4、  | 波长准确度检查        | 13 |

本册内容包括:为保证仪器的正常性能,务必满足的安装条件和仪器 安装维护保养简要步骤。

# 第一章 安装条件

### 1、 环境要求

- 1.1 使用工作温度: 15~35℃,湿度: 45~80%,如果温度高于 30℃,则湿度必须 小于 70%
- 1.2 避免日光直射
- 1.3 避免震动
- 1. 4 避免强磁场,电场
- 5 远离腐蚀性气体,并避免置于任何可能导致紫外区吸收的含有机/无机试剂气体的区域
- 1. 6 避免脏污、多尘环境

### 2、 工作台要求

- 2.1 可承受压力 35Kg+25Kg(PC)
- 2.2 最小尺寸 : 长: 1120mm, 宽: 710mm, 高: 520mm

### 3、 电源要求

- 3.1 供电电压: 100/120/220/230/240V 交流±5% 50/60Hz
- 3. 2 功率消耗:约190VA
- 3. 3 保险丝使用: 100-120V供电, 5A; 220-240V供电, 3.15A
- 3. 4 安装地点具备可靠的仪器接地端子

### 4、 PC 要求

- 4. 1 IBM PC (或100% 兼容机), 主频: P200MHz, 建议使用P300MHz。
- 4. 2 至少128MB内存(RAM)
- 4.3 含1个CD-ROM (如有需要:含1个3.5英寸软驱)
- 4. 4 硬盘至少存在350M空间
- 4. 5 至少含1个串口 (COM口)
- 4. 6 Windows适应之鼠标、键盘
- 4. 7 显示器分辨率至少为800×600
- 4. 8 操作系统: Windows NT4.0, 2000, XP

### 5、 其他建议配置

- 5.1 按需要订购比色皿
- 5.2 适应 Windows 之打印机
- 5.3 电压波动大,或频繁时,建议使用电源稳压器
- 5.4 如有条件, 配备不间断电源(UPS)

# 第二章 装箱清单(进口产品\*)

| 序号 | 描述                                              |                        | 部件号                                                          | 数量 | 备注                                                                           |
|----|-------------------------------------------------|------------------------|--------------------------------------------------------------|----|------------------------------------------------------------------------------|
| 1  | 光度计<br>UV-2450<br>UV-2450<br>UV-2550<br>UV-2550 |                        | 206-86430-93<br>206-86430-94<br>206-86433-93<br>206-86433-94 | 1  | 用于 100V, 120V, 220V, 240V<br>用于 230V<br>用于 100V, 120V, 220V, 240V<br>用于 230V |
| 2  | 100 -<br>220 -                                  | - 120V 套件<br>- 240V 套件 | 206-82202-91<br>206-82203-91                                 | 1  |                                                                              |
|    | 2-1                                             | 交流电源线                  | 071-60814-01<br>或<br>071-60814-05                            | 1  | 适应 UL 和 CSA 规范而配备 100 - 120V 接地转接头<br>适应 VDE 规范而配备 220 - 240V 接<br>地转接头      |
|    | 2-2                                             | 仪器保险丝                  | 072-01652-23<br>或<br>072-01652-21                            | 2  | 5A 用于 100 - 120V<br>3.15A 用于 220 - 240V                                      |
|    | 2-3                                             | 接地转接头                  | 071-60803-01                                                 | 1  | 用于 100 - 120V                                                                |
| 3  | UVPro                                           | obe 软件 CD              | 206-21439-91                                                 | 1  |                                                                              |
| 4  | 联机                                              | 言号线                    | 200-86408                                                    | 1  | RS232C                                                                       |
| 5  | 6 仪器使用说明书                                       |                        | 206-94649                                                    | 1  | 仪器系统指引                                                                       |
| 6  | 操作认                                             | 兑明书                    | 206-53689-92                                                 | 1  | 软件操作指南                                                                       |

\*注: 进口和苏州产品装箱清单稍有区别,请以随机清单为准。

# 第三章UVProbe 软件安装步骤

### 1、安装软件

将 UVProbe CD 放入 CD-ROM, 软件自动运行。

| Tenglish              | NAMES INCO WHEEL  |                            |                            | .1#1×         |          |  |
|-----------------------|-------------------|----------------------------|----------------------------|---------------|----------|--|
| Mana<br>Ous · O · 3 · | Cotion            | Smokhi<br>CHD 229<br>24 ED | Code<br>0422.48<br>5307.88 |               | UV Probe |  |
|                       |                   | Probe<br>Ver. 2.10         | Virolae<br>Wirolae<br>IIch |               |          |  |
| ### <b>000</b>        | C 3 6 7 9 - 9 HEA | Bit                        | obe Setup 💼 🖉              | - 3 - 0 14:49 |          |  |

(Ver2.10 英文版界面)

(Ver1.10 中文版界面)

 1. 1 英文版先安装岛津用户鉴定工具 "Shimadzu User Authentication Tool";如果是 第一次安装,选"Yes",否则按"No"。中文版本无此项安装要求。

| Question | X                                                                              |
|----------|--------------------------------------------------------------------------------|
| ?        | Setup program found ADO of 2.5 or better version.<br>Do you want to overwrite? |
|          | Yes (Y)                                                                        |

- 1. 2 UVProbe 安装,选择"Step 2 UVProbe",进入欢迎界面,"NEXT"进入下一步;
- 1. 3 选择"YES"默认软件许可条例。(英文版本界面稍有不同)

| 这件许可证                                                                                                    | 协议                                                                                                    |                                                           |                                                                  |                                                                      | × |
|----------------------------------------------------------------------------------------------------|----------------------------------------------------------------------------------------------------|-----------------------------------------------------------|------------------------------------------------------------------|----------------------------------------------------------------------|---|
| ا<br>چ                                                                                                    | 清阅读下面的许可协议。按                                                                                                    | PAGE DOWN                                                 | 键阅读协议的其                                                          | 它部分。                                                                 |   |
| 软件使用<br>要使用IV<br>请认真阅                                                                                                    | 许可协议<br>Probe程序必须接受本协议。<br>读此协议。                                                                                                  |                                                           |                                                                  |                                                                      | - |
| 客方第1或以上<br>客方第1或以<br>1<br>家<br>方<br>卡<br>这<br>方<br>卡<br>这<br>方<br>宗<br>定<br>后<br>甲<br>交<br>甲<br>衣<br>市<br>1<br>或<br>以<br>2<br>或<br>で<br>一<br>の<br>て<br>に<br>后<br>甲<br>交<br>中<br>る<br>方<br>卡<br>之<br>式<br>に<br>后<br>甲<br>交<br>寺<br>名<br>方<br>卡<br>之<br>式<br>に<br>后<br>甲<br>交<br>宇<br>絵<br>二<br>ろ<br>で<br>た<br>三<br>万<br>卡<br>ら<br>方<br>宗<br>ら<br>宇<br>谷<br>方<br>宗<br>古<br>名<br>方<br>宗<br>吉<br>昭<br>二<br>の<br>た<br>三<br>の<br>方<br>宗<br>ら<br>宗<br>方<br>宗<br>ら<br>宗<br>元<br>ら<br>宗<br>方<br>宗<br>ら<br>宗<br>合<br>二<br>の<br>た<br>ら<br>二<br>の<br>た<br>ら<br>方<br>宗<br>ら<br>ら<br>の<br>方<br>余<br>方<br>宗<br>一<br>の<br>方<br>宗<br>ら<br>二<br>の<br>方<br>宗<br>ら<br>二<br>の<br>方<br>宗<br>ら<br>の<br>方<br>宗<br>ら<br>の<br>方<br>の<br>ら<br>の<br>方<br>の<br>ら<br>の<br>方<br>の<br>の<br>の<br>の<br>の<br>の<br>の<br>の<br>の<br>の<br>の<br>の<br>の | 下简称甲方)和株式会社岛<br>协议的条款向甲方提供由乙<br>期许可<br>该甲方遵守本协议,依据本<br>的文件(保存软件的软盘,<br>的文件(保存软件的软盘,<br>能自己使用"软件产品",不<br>完方使用本软件。<br>据协议,只能在"软件产品" | 津制作所(<br>方作成的此)<br>软件的使用i<br>CD-ROM或IC<br>能以任何方:<br>注册登记的 | 以下简称乙方)<br>程序的使用许可<br>許可来使用保存<br>卡叫"软件媒体"<br>式将软件的使用<br>机器(硬件)上3 | 签订此协议,乙<br>又。<br>王软 <u>盘,CD-ROW</u><br>)和附属文书(<br>双转移给第三方<br>安装及使用本软 |   |
| 您是否接<br>如果要安                                                                                                    | 受前面许可证协议中的所有<br>裝 UVProbe,您必须接受此                                                                                                  | 条款? 如果約<br>协议。                                            | 逐选择"否",多                                                         | 2装程序将关闭                                                              |   |
|                                                                                                    |                                                                                                    | <上→步                                                      | ® 是(1)                                                           |                                                                      |   |

### UV-2450/2550 安装维护保养简易手册

1. 4 然后输入"用户姓名"、"公司名"和产品序列号(序列号在"操作向导"或 CD 封面);

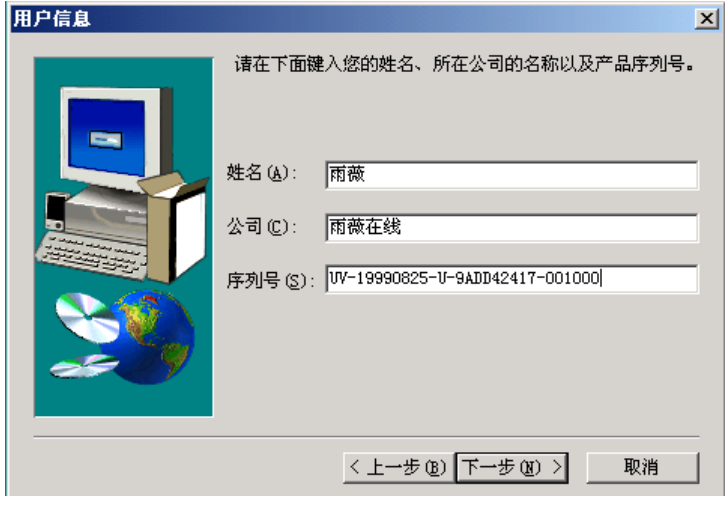

1. 5 选择 UVProbe 安装路径;

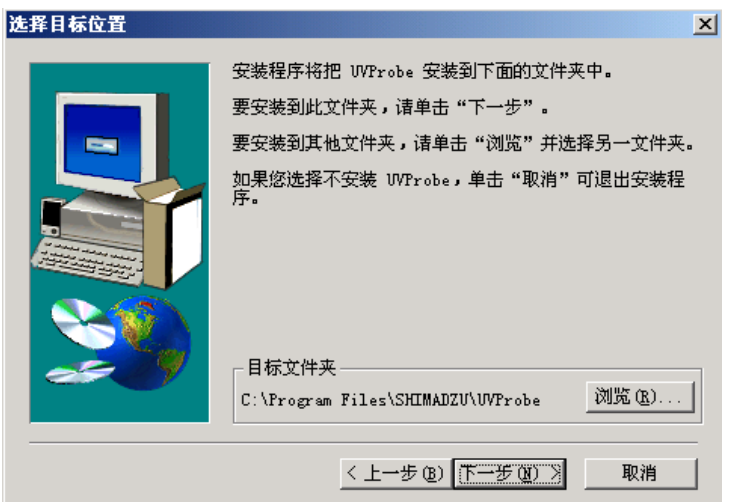

1. 6 选择适用的安装模式 (Normal 常规、GLP、Security 保密);

|            |            | 1 77 -                                                              |                            | 5                   |        |
|------------|------------|---------------------------------------------------------------------|----------------------------|---------------------|--------|
|            | 功能         | Normal                                                              | Security                   | GLP                 |        |
|            | 保密功能       | 停用                                                                  | 激活                         | 激活                  |        |
|            | GLP 功能     | 停用                                                                  | 停用                         | 激活                  |        |
| <b>先</b> 〕 | <b>與选择</b> | 译有效项目<br>(31): 对应)<br>安全<br>意: GLP 只有在安装<br>就程序,然后重新安<br>以在选项对话框中对, | 村才能设定。要更<br>装。<br>启用或停用安全进 | 回改GLP的设定,请好<br>注行选择 | ×<br>先 |
|            |            | <上→ź                                                                | ▶(B) (下一步 @)               | > 取消                |        |

1. 7 选择建立桌面快捷方式,"NEXT";

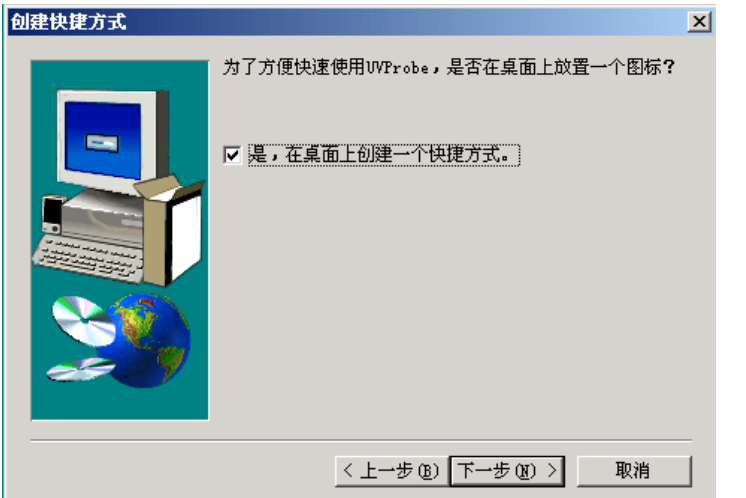

1. 8 选择浏览软件更新履历文件(README文件), "FINISH"完成安装。

| 安装完毕 |                     |
|------|---------------------|
|      | WFrobe 安装结束。        |
|      | ☑ 立即查看自述文件。         |
|      | 安装结束。               |
|      | < 上一步 (B) <b>完成</b> |

- 2、 <u>硬件狗安装</u>(<u>只应用于中文 UVProbe 软件</u>)。
- 2.1 确认硬件狗已安装在计算机 LPT 口或安装在 USB 口。在 CD Driver 目录查找 INSTDRV 文件,双击安装硬件狗驱动程序。

| 🧟 U¥Probe (G:)          |               |              |                   |                                |            |                                 |           |              |
|-------------------------|---------------|--------------|-------------------|--------------------------------|------------|---------------------------------|-----------|--------------|
| 文件(F) 编辑(E) 查看(         | ⊻) 收藏(        | A) 工具        | ( <u>T</u> ) 帮助() | Ð                              |            |                                 |           |              |
| 毎 后退 ▼ ⇒ ▼ 🔁 🛛          | 2.捜索          | <u>」</u> 文件夹 | 3 4               | $\mathbb{C} \times \mathbb{C}$ |            |                                 |           |              |
| 地址(D) 🗟 UVProbe (G:)    |               |              |                   |                                |            |                                 |           |              |
|                         |               |              |                   |                                |            |                                 | )         |              |
| UVProbe (G:)            |               | Disk1        | Drive             | Uv17                           | 0x AUTC    | ORUN UV-170                     | )x UVPr   | obe 注意<br>事项 |
| Duinou                  |               |              |                   |                                |            |                                 |           |              |
| 文件(E) 编辑(E) 查看(V) 收藏(A) | 工具(I) 帮       | 助(日)         |                   |                                |            |                                 |           | 2            |
| や后退・⇒・回 ◎捜索 唱:          | 文件夹 🌀 🗌       | 2 C × 2 C    | າ 💷 -             |                                |            |                                 |           |              |
| 地址(D) C Driver          |               |              |                   |                                |            | •                               | ] @转到 」   | 网助手 🔽 🔻 🌅 🛽  |
|                         | *             |              | -                 |                                | *          |                                 | *         |              |
| Driver                  | ogsetup.dll d | ogsetup gs   | dog.vxd gsd       | ogst host95.vxd                | hostnt.sys | instdrv Ioctlvdd.dll<br>类型:应用程序 | Mhdrv.sys | readme.chi   |
| instdry<br>应用程序         |               |              |                   |                                |            | 大小: 260 KB                      |           |              |

2.2 选择"中文"、"继续";

| 📓 微狗9X/NT驱动安装程序 🛛 🗙 🗙                                                                                                    | 🦉 微狗9X/NT驱动安装程序                                                                                                    | X |
|----------------------------------------------------------------------------------------------------|----------------------------------------------------------------------------------------------------|---|
| 安装散狗         ※物是保护软件开发商的加密产品。         本程序可目动安装在WINDOWS 9x 以及WINDOWS NT         系统下的微狗驱动程序:         操作         職认安装:按"下一步"按键继续安装         放弃安装:按"退出"键退出本程序 | MicroDog         Seturp         Seturp         系統平台:         「 <sup>V</sup> indows NT 5.0         系統平台:         「C:\WINNT\system32 |   |
|                                                                                                    | English 通出 © 退出 © 退出 © 退出 © 退出 © 」 世界 和 和 和 和 和 和 和 和 和 和 和 和 和 和 和 和 和 和                                                          | I |

2.3 选择"是"安装十六位程序;然后"完成"硬件狗驱动程序安装。

| 🥈 微狗9X/NT驱动安装程序   | 🔀 📓 微狗9X/NT驱动安装程序                                                                                         | X      |
|-------------------|----------------------------------------------------------------------------------------------------|--------|
| MicroDog<br>Setup | MicroDog         次迎使用"微狗"           Setup         "微狗"可以充分的保护您的权益?           完成状态         "微狗"的脉动程序已安装成功? |        |
| 0% 正在安装 100%      |                                                                                                    |        |
| 16位驱动             |                                                                                                    |        |
| 是否安装支持16位驱动?      |                                                                                                    |        |
|                   | English ≤(后)是 注题                                                                                          | .Ш (C) |

### 3、 UVProbe 软件连机配置

3.1 双击桌面"UVProbe"图标进入"配置"界面,添加 UV-24/2500 系列。

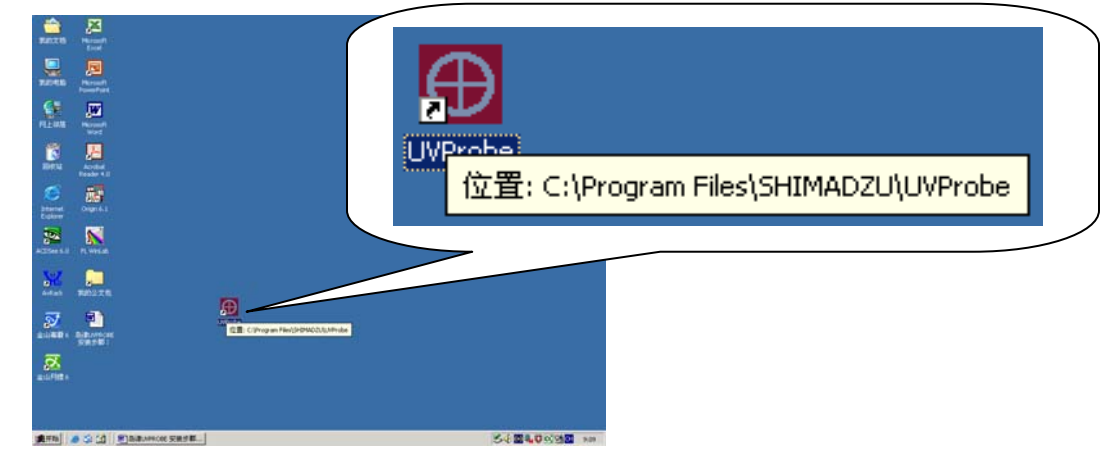

3.2 如果出现如下 WARRING 信息,则硬件狗未安装正确,重新安装硬件狗即可。

| 👯 Warning                                   | <u>×</u>                                                                |
|---------------------------------------------|-------------------------------------------------------------------------|
| It's something wron<br>To ensure this softv | g with this Soft Dog.<br>vare run correctly, contact with the producer! |
|                                             | 确定                                                                      |

3.3 点击界面上部光谱,或光度,或动力学测定项图标。

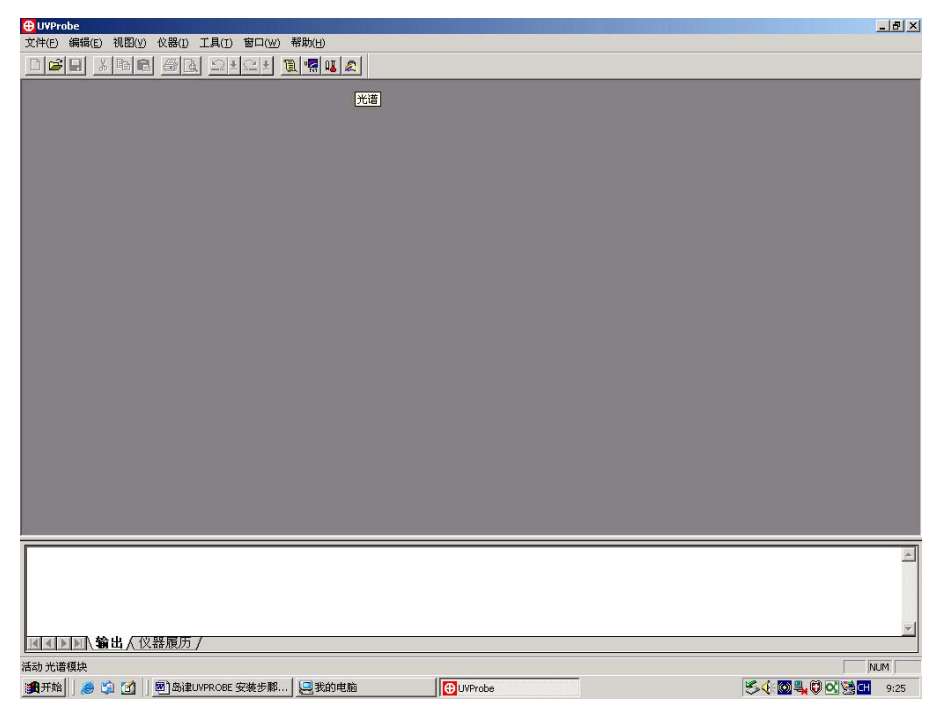

3.4 出现相应测定界面和"连接"条。

|                                                                                                    | 文件D 時報回 秋田(2) 日本(2) 日本(2) 1 日本(2) 1 1 1 1 1 1 1 1 1 1 1 1 1 1 1 1 1 1 1                                                                                                    | 🔂 UVProbe - 光谱                                  |                      |                      |
|----------------------------------------------------------------------------------------------------|----------------------------------------------------------------------------------------------------|-------------------------------------------------|----------------------|----------------------|
|                                                                                                    |                                                                                                    | 文件(E) 編辑(E) 视图(Y) 操作(Q) 图象(G) 仪器(I) 工具(I) 窗口(W) | 帮助(日)                |                      |
|                                                                                                    | *北部<br>操作面板       ● 御道       ● 御道         ①       ①       ①       ①         〕       2.000       1.000       1.000         〕       1.000       1.000       1.000         ①       0.000       1.000       1.000         ①       0.000       1.000       1.000         ①       0.000       1.000       0.000         1.000       0.000       1.000       0.000         ①       0.000       1.000       0.000         ①       1.000       0.000       1.000         ①       0.000       1.000       0.000         ①       0.000       1.000       0.000         ①       0.000       1.000       0.000         ①       0.000       1.000       0.000         ①       0.000       1.000       0.000         ③       0.000       1.000       0.000         ③       0.000       1.000       0.000       0.000         ③       0.000       0.000       0.000       0.000       0.000         ③       0.000       0.000       0.000       0.000       0.000       0.000         ③       0.000                                                                                                    |                                                 |                      |                      |
|                                                                                                    |                                                                                                    |                                                 |                      |                      |
|                                                                                                    | ・       ・       ・       ・       ・       ・       ・       ・       ・       ・       ・       ・       ・       ・       ・       ・       ・       ・       ・       ・       ・       ・       ・       ・       ・       ・       ・       ・       ・       ・       ・       ・       ・       ・       ・       ・       ・       ・       ・       ・       ・       ・       ・       ・       ・       ・       ・       ・       ・       ・       ・       ・       ・       ・       ・       ・       ・       ・       ・       ・       ・       ・       ・       ・       ・       ・       ・       ・       ・       ・       ・       ・       ・       ・       ・       ・       ・       ・       ・       ・       ・       ・       ・       ・       ・       ・       ・       ・       ・       ・       ・       ・       ・       ・       ・       ・       ・       ・       ・       ・       ・       ・       ・       ・       ・       ・       ・       ・       ・       ・       ・       ・       ・       ・       ・       ・       ・       ・       ・                                                                                                          |                                                 |                      |                      |
| 小店     ● 他话 ■ 重益 ● 推叠 ●       日 SHIMADZU     4 000<br>1 000<br>1 000<br>1 000<br>1 000<br>1 000<br>1 000<br>1 000<br>1 000<br>1 000<br>1 100 00 | 第九倍     ● 巻荷     ● 巻荷     ● 巻荷     ● 巻荷       日 巻荷     ● ●     ●     ●     ●       方法参牧     ●     ●     ●     ●       1 000     ●     ●     ●     ●       1 000     ●     ●     ●     ●       1 000     ●     ●     ●     ●       1 000     ●     ●     ●     ●       1 000     ●     ●     ●     ●       1 000     ●     ●     ●     ●       1 000     ●     ●     ●     ●       1 000     ●     ●     ●     ●       1 000     ●     ●     ●     ●       1 000     ●     ●     ●     ●       1 000     ●     ●     ●     ●       1 000     ●     ●     ●     ●       1 000     ●     ●     ●     ●       1 000     ●     ●     ●     ●       1 000     ●     ●     ●     ●       1 000     ●     ●     ●     ●       1 000     ●     ●     ●     ●       1 000     ●     ●     ●     ●       1 000     ●     ●                                                                                                    |                                                 |                      |                      |
|                                                                                                    | if if if if if if if if if if if if if i                                                                                                    | ▲ 100<br>最优面板                                   | <br>激活   周 雨森   图 堆森 |                      |
|                                                                                                    | (小)     (小)     (小) | 1# 1F 080 10X                                   |                      |                      |
| 方法参数     3.000       方法参数     1.000       1.000     1.000       1.000     1.000       1.000     1.000                                           | 方法参数     5.000       方法参数     1.000       1.000     1.000       1.000     1.000       1.000     1.000       1.000     1.000       1.000     1.000       1.000     1.000       1.000     1.000       1.000     1.000       1.000     1.000       1.000     1.000       1.000     1.000       1.000     1.000       1.000     1.000       1.000     1.000       1.000     1.000       1.000     1.000       1.000     1.000       1.000     1.000       1.000     1.000       1.000     1.000       1.000     1.000       1.000     1.000       1.000     1.000       1.000     1.000       1.000     1.000       1.000     1.000       1.000     1.000       1.000     1.000       1.000     1.000       1.000     1.000       1.000     1.000       1.000     1.000       1.000     1.000       1.000     1.000       1.000     1.000       1.000     1.000       1.000                                                                                                    | ASHMADZU                                        | 4.000                |                      |
| 方法参数     4     2.000     1.000       0.000     0.000     1.000.00       1.000     0.000     1.000.00                                            | 方法参数     1000       1000     1000       1000     100.00       1000     100.00       1000     100.00       1000     100.00       1000     100.00       1000     100.00       1000     100.00       1000     100.00       1000     100.00       1000     100.00       1000     100.00       1000     100.00       1000     100.00       1000     100.00       1000     100.00       1000     100.00       1000     100.00       1000     100.00       1000     100.00       1000     100.00       1000     100.00       1000     100.00       1000     100.00       1000     100.00       1000     100.00       1000     100.00       1000     100.00       1000     100.00       1000     100.00       1000     100.00       1000     100.00       1000     100.00       1000     100.00       1000     100.00       1000     100.00       1000     100.00       1000 <td< th=""><td>32 01</td><td>3.000</td><td></td></td<>                                                                                                    | 32 01                                           | 3.000                |                      |
| 1.000                                                                                                    | 1.000<br>0.000 00 00 00 00 00 00 00 00 00 00 00 0                                                                                                    | 方法参数                                            |                      |                      |
|                                                                                                    |                                                                                                    |                                                 | 1.000 -              |                      |
|                                                                                                    |                                                                                                    |                                                 | 0.000 600.00 1100.00 |                      |
|                                                                                                    | ▲<br>▲<br>▲<br>▲<br>★<br>★<br>★<br>★<br>★<br>★<br>★<br>★<br>★<br>★<br>★<br>★<br>★                                                                                                    |                                                 | <u>n</u> n.          |                      |
|                                                                                                    | ▲<br>▲<br>▲<br>▲<br>▲<br>▲<br>▲<br>▲<br>▲<br>▲<br>▲<br>▲<br>▲<br>▲                                                                                                    |                                                 |                      |                      |
|                                                                                                    |                                                                                                    |                                                 |                      |                      |
|                                                                                                    | ▲<br>▲<br>▲<br>▲<br>▲<br>▲<br>▲<br>▲<br>▲<br>▲<br>▲<br>▲<br>▲<br>▲                                                                                                    |                                                 |                      |                      |
|                                                                                                    | Image: Section 1     Image: Section 1     Image: Section 1     Image: Section 1       Image: Section 1     Image: Section 1     Image: Section 1     Image: Section 1       Image: Section 1     Image: Section 1     Image: Section 1     Image: Section 1       Image: Section 1     Image: Section 1     Image: Section 1     Image: Section 1       Image: Section 1     Image: Section 1     Image: Section 1     Image: Section 1       Image: Section 1     Image: Section 1     Image: Section 1     Image: Section 1       Image: Section 1     Image: Section 1     Image: Section 1     Image: Section 1       Image: Section 1     Image: Section 1     Image: Section 1     Image: Section 1                                                                                                    |                                                 |                      |                      |
|                                                                                                    | ▲(▶) (公器展历 / KO INSTRUMENT (1 1) → 1 > (1 1) → 2 ※ ※) ● 基 然 → 3 ※ ※ ※ ※ ※ ※ ※ ※ ※ ※ ※ ※ ※ ※ ※ ※ ※ ※                                                                                                    |                                                 |                      |                      |
|                                                                                                    | ▲<br>【<1>1)、輸出人役器履历/<br>NO INSTRUENT<br>小 小 >> → ><br>000自动调零 ■ 基 线 ●A 努波长 ダ 佳 接 ◎ <sup>3</sup> 断 开<br>和活动役器建立通信 融話光谱: 没有                                                                                                    |                                                 |                      |                      |
| <u>■【▲】】、</u> 输出人仪器履历/                                                                                                    | 【<1>▶<1、論出人役器履历/       RO_INSTRUMENT       √/ √>>       √/ √>>       1000 自动调零       ■ 基 线       *>. अ該长 ● *>. अ該长 ● **       Widbok器建立通信                                                                                                    |                                                 |                      | <u>~</u>             |
|                                                                                                    | ▲         )         (1)         (1)         (1)         (1)         (1)         (1)         (1)         (1)         (1)         (1)         (1)         (1)         (1)         (1)         (1)         (1)         (1)         (1)         (1)         (1)         (1)         (1)         (1)         (1)         (1)         (1)         (1)         (1)         (1)         (1)         (1)         (1)         (1)         (1)         (1)         (1)         (1)         (1)         (1)         (1)         (1)         (1)         (1)         (1)         (1)         (1)         (1)         (1)         (1)         (1)         (1)         (1)         (1)         (1)         (1)         (1)         (1)         (1)         (1)         (1)         (1)         (1)         (1)         (1)         (1)         (1)         (1)         (1)         (1)         (1)         (1)         (1)         (1)         (1)         (1)         (1)         (1)         (1)         (1)         (1)         (1)         (1)         (1)         (1)         (1)         (1)         (1)         (1)         (1)         (1)         (1)         (1)         (1)         (1)         (1)                                                                                                    |                                                 |                      |                      |
| ▼                                                                                                    | ▲         ★         ★         ★         ★         ★         ★         ★         ★         ★         ★         ★         ★         ★         ★         ★         ★         ★         ★         ★         ★         ★         ★         ★         ★         ★         ★         ★         ★         ★         ★         ★         ★         ★         ★         ★         ★         ★         ★         ★         ★         ★         ★         ★         ★         ★         ★         ★         ★         ★         ★         ★         ★         ★         ★         ★         ★         ★         ★         ★         ★         ★         ★         ★         ★         ★         ★         ★         ★         ★         ★         ★         ★         ★         ★         ★         ★         ★         ★         ★         ★         ★         ★         ★         ★         ★         ★         ★         ★         ★         ★         ★         ★         ★         ★         ★         ★         ★         ★         ★         ★         ★         ★         ★         ★         ★         ★                                                                                                    |                                                 |                      |                      |
|                                                                                                    | IN I A LABRAGE      IN I A LABRAGE      IN I A LABRAGE  | 过去与你 绘中 ( 初期展示 /                                |                      | <u>v</u>             |
|                                                                                                    | INO INSTRUMENT           (1/1)>         1>           (1/1)>         1>           (1/1)○         1>           (1/1)○         1>           (1/1)○         1>           (1/1)○         1>           (1/1)○         1>           (1/1)○         1>           (1/1)○         1>           (1/1)○         1>           (1/1)○         1>           (1/1)○         1>           (1/1)○         1>           (1/1)○         1>           (1/1)○         1>           (1/1)○         1>           (1/1)○         1>           (1/1)○         1>           (1/1)○         1>           (1/1)○         1>           (1/1)○         1>           (1/1)○         1>           (1/1)○         1>           (1/1)○         1>           (1/1)○         1>           (1/1)○         1>           (1/1)○         1>           (1/1)○         1>           (1/1)○         1>           (1/1)○         1>           (1/1)○         1>           (1/1)○                                                                                                    |                                                 |                      |                      |
|                                                                                                    | 000自动调零 ■ 基 线 *>. 到波长   ダ 连 接 <sup>3</sup> 断 开                                                                                                    |                                                 |                      |                      |
| 100 自动调零 ■ 基 线   ⇒> 到波长   💋 连 接   🔊 断 开                                                                                                    | 和活动仪器建立通信 激活光谱: 没有                                                                                                    | 1111 自动调零   ■ 基 线   →λ 到波长   💋 连 接              | 🔊 断 开                |                      |
| 和活动论器建立通信 微活尤语:设有 一                                                                                                    |                                                                                                    |                                                 |                      | 激活光谱: 没有             |
|                                                                                                    | 1月开始 🥭 🗊 🗹 🗐 🗐 岛津UVPROBE 安装步翻 🖳 我的电脑 😗 UVProbe - 光谱 🖉 📢 🖾 🔩 🗊 9:26                                                                                                    | 🍓 开始 🛛 🥭 🎲 🚮 🛛 📾 高津UVPROBE 安装步翻 🖳 我的电脑          | ⊕ UVProbe - 光谱       | S 🔆 🔯 🔩 🖗 🐼 💥 🖬 9:26 |

3.5 在"仪器","增加"栏 配置添加仪器。

| 111日入戦は大党課題5/<br>111日入戦は大党課題5/ |
|--------------------------------|
| Astronomi Performanti          |
| Index max orac 24.0 pran       |
| 80/8 84/2 12 84/2 1/2 84/2 1/2 |

选择 UV-24/2500 系列, 按"下一步","仪器名称"可忽略。

| IN THE STATE NEW YORK SAN THE STATE OF THE                                                                                                    |                                                |
|----------------------------------------------------------------------------------------------------|------------------------------------------------|
|                                                                                                    |                                                |
|                                                                                                    |                                                |
| Introduct         ₩, Introduct         ₩, Introduct <td><u>n 46 1000 <b>∦ 8 0</b> ∮ 8 0</u><br/>8448.84</td> | <u>n 46 1000 <b>∦ 8 0</b> ∮ 8 0</u><br>8448.84 |

3.5 配置通讯端口,确认仪器连接 PC 的相应 COM 口。"仪器序列号","项目"可 忽略,按"完成"。

|                                                                           | TANIDE & 202 200 1 10 10 10 10 |
|---------------------------------------------------------------------------|--------------------------------|
|                                                                           |                                |
| Тане<br>Тане<br>Вар<br>Бар<br>Бар<br>Бар<br>Бар<br>Бар<br>Бар<br>Бар<br>Б |                                |
|                                                                           |                                |
| 0-0-2 ■ 0 0 0 0 0 0 0 0 0 0 0 0 0 0 0 0 0 0                               | 1200年7日 第二日                    |

3. 6 确认 RS232 通讯线已连接, 打开仪器电源, 按"连机"进入初始化界面。

| ⊕UVProbe-[光谱]                                           |                                     |
|---------------------------------------------------------|-------------------------------------|
| ② 文件(E) 编辑(E) 视图(Y) 操作(⊙) 图象(G) 仪器(I) 工具(I) 窗口(W) 帮助(H) |                                     |
|                                                         |                                     |
| 操作面板                                                    | ■ 激活 ■ 重叠   28 堆叠                   |
| () Shimadzu                                             | 4.000                               |
| 方法参数                                                    | - La 2.000                          |
|                                                         | 1.000                               |
|                                                         | 0.000                               |
|                                                         | ×                                   |
| ☑ ▲ ▶ ☑ \ 输出 < 仪器履历 /                                   |                                     |
| OFF<br>√√ √ 〉>> ↓ ><br>000 自动调零 ■ 基 线 ★3、 到波长           | 1                                   |
|                                                         | 》 (法书法· 况有                          |
| [通开始   ● ③ ③ ①   ● ⑤ 急達UVPROBE 安装步翻…   □ 我的电脑           | UVProbe - [光谱] S 《 國 製 印 风 浅 대 9:33 |

### 4、 UVProbe 软件卸载步骤

- 4.1 选择 WINDOWS "开始" ——"设置" ——"控制面板";
- 4. 2 选择"添加/删除程序",在列表中选择"UVProbe"程序,点击"删除";
- 4.3 选择"YES"确认删除。"OK"完成删除。
- 4. 4 卸载 UVProbe 并不删除创建在磁盘的数据文件,但会删除软件自带的样本文件。
- 4. 5 UVProbe 安装目录只能手动删除。

### <u>至此, 仪器安装项目完成。</u>

# 第四章 仪器外观

1、外观尺寸

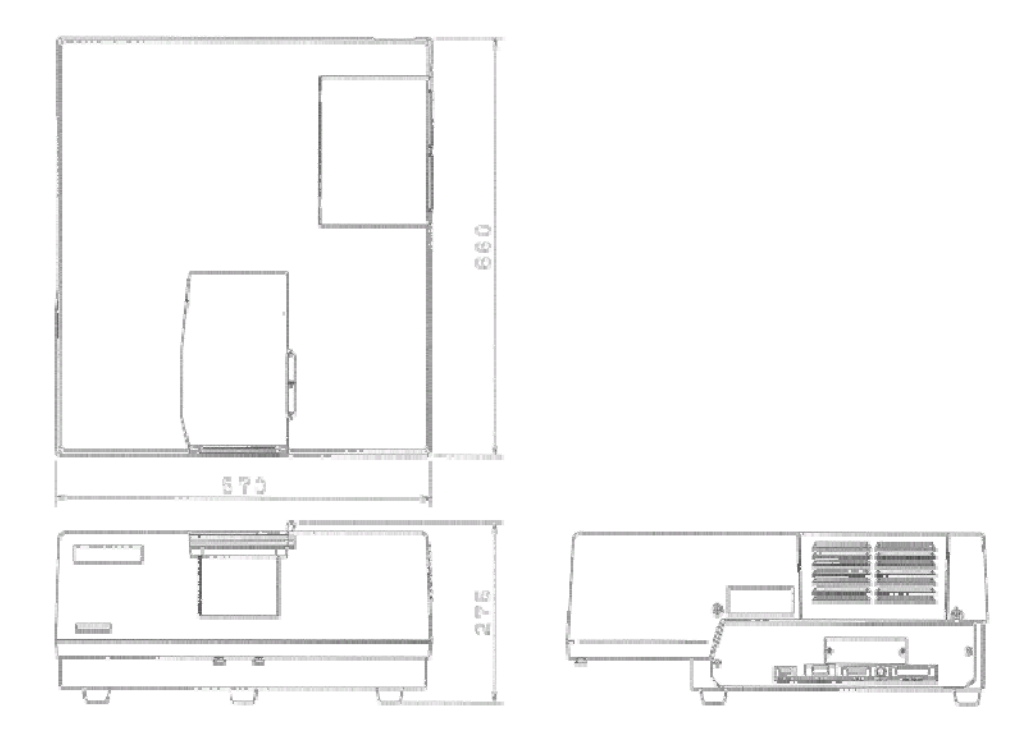

2、外观结构介绍

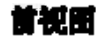

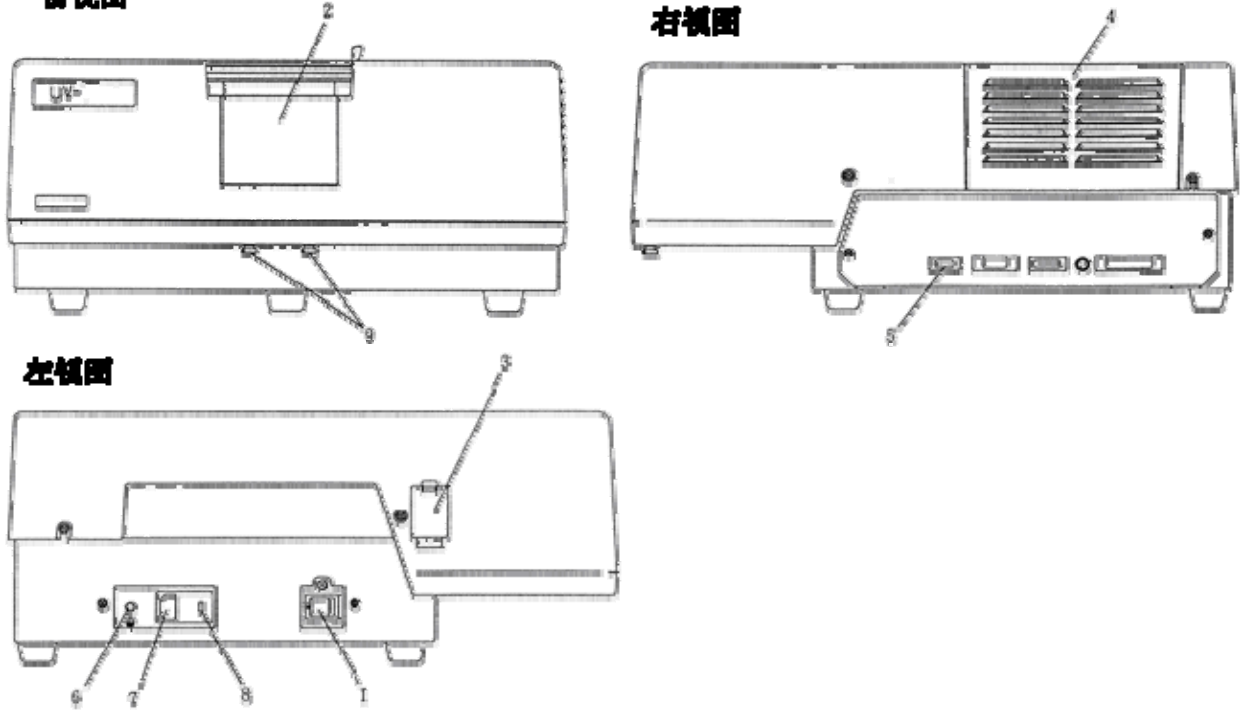

| 标号 | 描述                   | 说 明                                                                                                    |
|----|----------------------|----------------------------------------------------------------------------------------------------|
| 1  | 电源开关                 | 供电给仪器                                                                                                    |
| 2  | 样品室                  | 150 mm 宽 × 260 mm 深 × 120 mm 高                                                                           |
| 3  | 插座盖                  | 提供如积分球等外部检测单元的插座盖                                                                                        |
| 4  | 光源室                  | 对应可见区域的WI灯和对应紫外区域的D2灯安装在内;<br>垂直向上提起,可取下盖子。                                                              |
| 5  | RS232 通讯端口           | 用作软件和仪器之间的数据通讯                                                                                           |
| 6  | 接地端子                 | 当开关电源板没有接地端时使用该端子接地。也用来连接 UV2450/2550 和其他设备。                                                             |
| 7  | 仪器电源输入插座             | 仪器供电                                                                                                    |
| 8  | 电压选择开关(同时用<br>作保险丝座) | 设 定 位 置 必 须 对 应 当 地 供 电 电 压<br>(100V,120V,220V,230V,240V),5A 保险丝用于 100 -<br>120V, 3.15A 保险丝用于 220- 240V. |
| 9  | 固定螺丝                 | 用来固定样品架的螺丝                                                                                               |

### 3、样品室简图

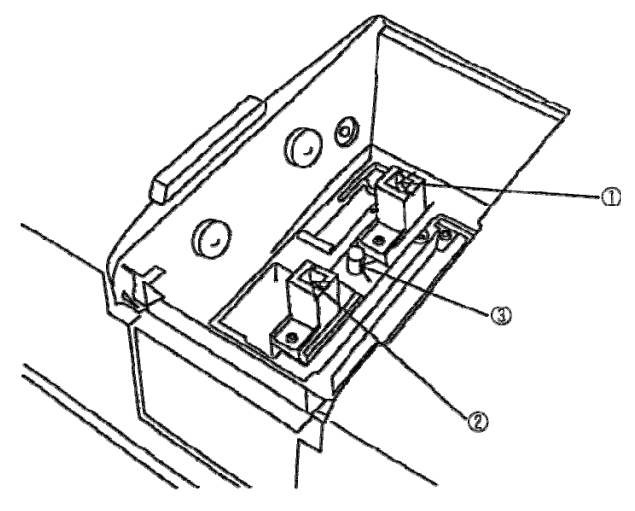

| 编号 | 说明     |
|----|--------|
| 1  | 参比边池架  |
| 2  | 样品边池架  |
| 3  | 池架固定螺丝 |

## 第五章 一般维护保养

- 1、光源更换(操作时,必须等待至光源冷却,约20分钟。)
- 1.1 光源性能

| 项目   | W1 灯           | D2 灯         |
|------|----------------|--------------|
| 部件号码 | 062-65004-06   | 062-65055-05 |
| 型号名称 | RJ5012 / 64604 | L-6380       |
| 平均寿命 | 2000 小时.       | 500 小时.      |

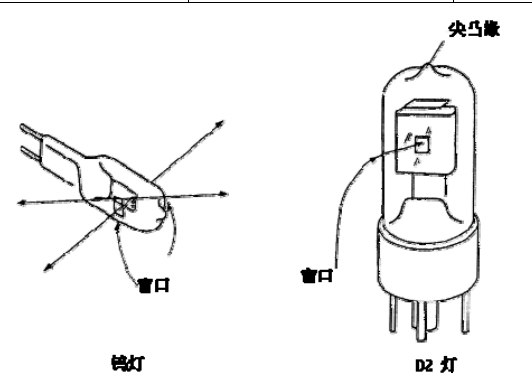

1.2 WI灯更换时,带上干净手套,先扳开压紧簧片,再按图示方向旋转簧片,以 便 WI灯退出。安装时相反。安装时,避免 WI灯窗口脏污。

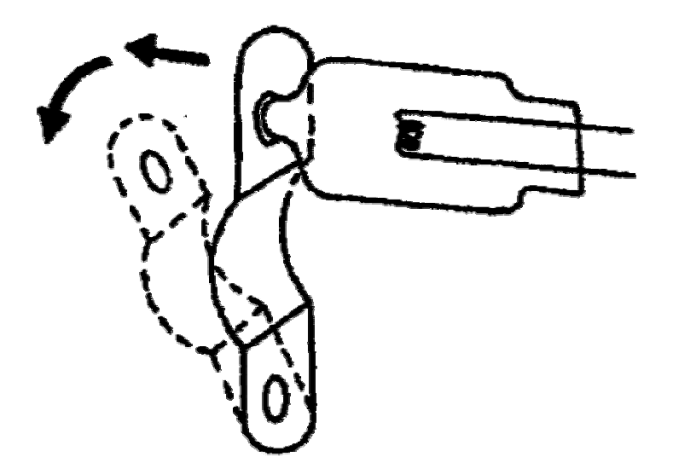

 D2更换时,带上干净手套,拔出旧灯,把握新灯窗口背部,将新灯可靠插入 灯插座。安装时,避免D2灯窗口脏污。

- 2、 保险丝更换
- 2.1 关闭电源,拔离仪器电源线;
- 2.2 如图,用螺丝批拨开保险丝座外盖;取出保险丝座;

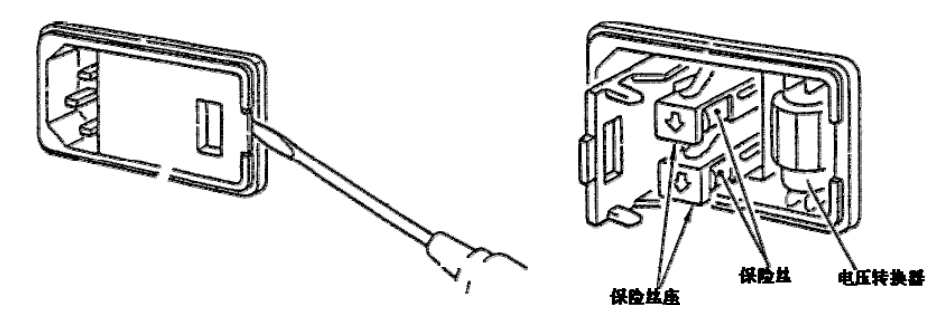

- 2.3 更换不良保险丝,注意选用适当规格保险丝;(3.15A适用于230V)
- 2.4 更换后,推回保险丝座,注意箭头朝向;
- 2.5 盖上保险丝座外盖,直到听到合上的"嗒"声。

### 3、清洁仪器外部和样品室

- 使用软布稍微蘸取水,或水溶液或者中性清洁剂溶液轻柔搽拭外表面。避免 蘸取过量而导致流入仪器内部。
- 3.2 清除样品室内残留液体样品,防止蒸发,避免腐蚀样品室。

### 4、 波长准确度检查(每半年一次)

- 4. 1 该项目在 UVProbe 软件中检查 D2 灯的 2 个特征峰, 486.0nm, 656.1nm。
- 4.2 选择"光谱模式",编辑方法,设定记录范围 0-100,波长范围 660-650,中 速扫描,自动采样间隔。仪器参数:仅使用 D2 灯,PM 2 增益,狭缝 0.2。"确 定"返回主屏幕。
- 4.3 按"开始"检测光谱,保存后,使用峰检测,检查峰值范围在 655.8-656.4nm
   之间。
- 4.4 同样检查 486.0nm,改变记录范围: 0-30,波长范围: 490-480,如上操作, 检查峰范围应在 485.7-486.3nm。

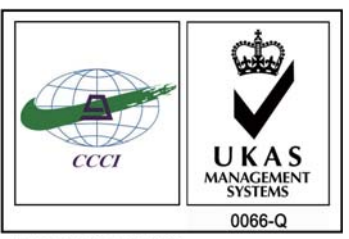

ISO 9001:2008 U006611Q0476R1M 分析仪器的售后技术服务管理体系 通过了ISO9001:2008标准认证

# 岛津企业管理(中国)有限公司

### 北京分公司

北京市朝阳区朝外大街16号中国人寿大厦14F 电话: (010)8525-2324/2373/2374

### 上海分公司

上海市淮海西路570号红坊E楼 电话: (021)2201-3601/3602/3603

### 沈阳分公司

沈阳市和平区南京北街161号嘉润・东方香榭里大厦C座14层 电话:(024)2383-2209

### 四川分公司

成都市锦江区创意产业商务区三色路38号博瑞・创意成都写字楼B座12层 电话:(028)8619-8421/8422/8423

#### 武汉分公司

武汉市汉口建设大道568号新世界国贸大厦I座41层4116室 电话:(027)8555-7910

### **重庆分公司** 重庆市渝中区青年路38号重庆国贸中心1702室 电话:(023)6380-6057

**深圳分公司** 深圳市福田区福华一路98号卓越大厦15楼1号 电话: (0755)8330-5967

用户服务热线电话: 800-810-0439

### http://www.shimadzu.com.cn

#### 广州分公司

广州市流花路109号之9达宝广场703-706室 电话:(020)8710-8631

西安分公司 西安市南二环西段88号老三届世纪星大厦24层G座 电话: (029)8838-6127

**乌鲁木齐分公司** 乌鲁木齐市中山路339号中泉广场14层H座 电话:(0991)230-6272

### **昆明分公司** 昆明市青年路432号天恒大酒店908室 电话:(0871)315-2987

南京分公司 南京市中山南路49号商茂世纪广场23层A1座 电话:(025)8689-2490

河南分公司 郑州市中原路220号裕达国际贸易中心A座20层2011室 电话:(0371)8663-2981/2983

400-650-0439 (手机用户)